## ■ BioLite NET 서버 IP 설정방법

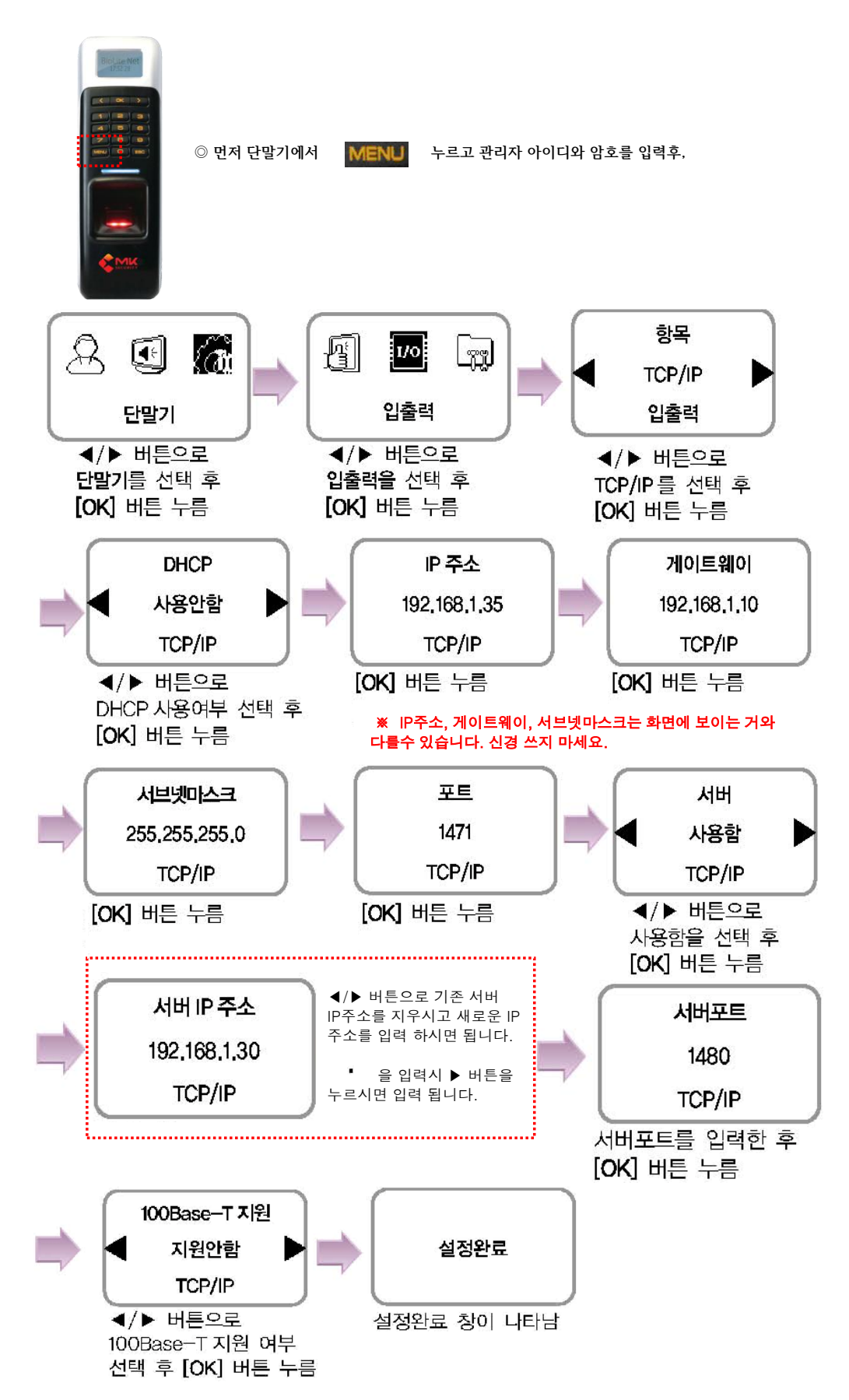